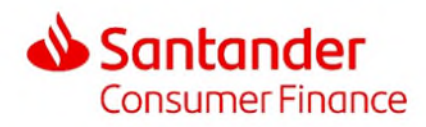

## <u>FR</u>

Vous pouvez payer les mensualités de votre contrat de leasing de différentes manières :

- Pour plus de simplicité, nous vous conseillons d'opter pour le prélèvement automatique (LSV).
  Imprimez le formulaire d'autorisation, complétez-le et envoyez-le à l'adresse indiquée
- Vous pouvez paramétrer un virement permanent sur votre interface bancaire (portail e-banking) en indiquant les informations suivantes :
  - Montant de la mensualité
  - ✓ Référence
  - ✓ En faveur de : Santander Consumer Finance Schweiz AG, Brandstrasse 24, CH-8952 SCHLIEREN
  - ✓ Compte bancaire Santander Consumer Finance Schweiz AG : 01-2515-3
  - ✓ Date d'échéance mensuelle
  - ✓ Date de fin du virement permanent

Vous trouverez ces informations sur votre Lettre de bienvenue

- Si toutefois vous souhaitez recevoir d'autres **bulletins de versement**, vous pouvez les commander via notre formulaire.

Les modalités spécifiques des principales banques pour mettre en place le virement permanent sont décrites ciaprès :

## <u>UBS</u>

- ✓ Sélectionnez « Paiements »
- ✓ Saisissez l'IBAN de Santander Consumer Finance Schweiz AG dans le champ prévu à cet effet : 01-2515-3
- ✓ Cliquez sur « nouveau paiement »
- ✓ Sélectionnez le compte à débiter
- ✓ Inscrivez le nom du bénéficiaire : Santander Consumer Finance Schweiz AG
- Dans le menu déroulant en haut à droite de l'écran, sélectionnez « Bulletin de versement orange »
  NB : Veuillez ne pas tenir compte du message d'alerte relatif au numéro de BVR qui apparaît ; le numéro qui vous est communiqué ne changera pas pendant la durée de vie du contrat
- ✓ Saisissez le numéro de compte de Santander Consumer Finance Schweiz AG comme indiqué sur le BVR reçu avec votre Lettre de bienvenue
- ✓ Cliquez ensuite sur « ordre permanent »
- ✓ Saisissez les informations requises indiquées sur votre Lettre de bienvenue, à savoir :
  - o Le montant
  - Le numéro de référence

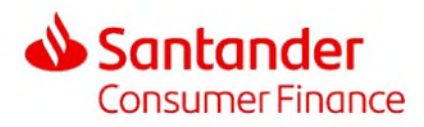

- Sélectionner la périodicité « Mensuelle » ; la date de fin de votre contrat est indiquée sur votre contrat ainsi que sur votre Lettre de bienvenue
- ✓ Cliquez sur « Suivant »
- Cliquez sur « Transmettre »

## Credit Suisse

- ✓ Sélectionnez « Paiements », puis « Paiement » et « Paiement unique »
- ✓ Sélectionnez « Bulletin de versement BVR orange »
- ✓ Sélectionnez « Ordre permanent »
- ✓ Saisissez ensuite les informations requises indiquées sur votre *Lettre de bienvenue*, à savoir :
  - Le numéro de compte de Santander Consumer Finance Schweiz AG : 01-2515-3
  - Le montant, l'échéance, la devise
  - Le numéro de référence
- ✓ Sélectionner la périodicité « Mensuelle » ; la date de fin de votre contrat est indiquée sur votre contrat ainsi que sur votre Lettre de bienvenue
- Cliquez sur « Continuer » puis « Envoyer »

## **PostFinance**

- ✓ Sélectionnez « Virer » dans la barre de menus de votre E-Finance
- ✓ Sélectionnez « Ordre permanent » puis « Intérieur »
- ✓ Saisissez ensuite les informations requises indiquées sur votre *Lettre de bienvenue*, à savoir :
  - o Le numéro de compte du bénéficiaire Santander Consumer Finance Schweiz AG : 01-2515-3
  - o Le montant
- ✓ Cliquer sur « Suivant »
- ✓ Saisissez les coordonnées de Santander Consumer Finance Schweiz AG, à savoir
  - o Santander Consumer Finance Schweiz AG
  - o Brandstrasse, 24
  - o 8952 SCHLIEREN
- Choisissez la périodicité « Mensuel » ; la date de fin de votre contrat est indiquée sur votre contrat ainsi que sur votre Lettre de bienvenue
- ✓ Indiquez le numéro de référence sur la ligne « Ligne réservée aux communications 1 » : le numéro de référence, <u>obligatoire</u>, se trouve sur votre *Lettre de bienvenue*
- ✓ Cliquez sur « Transmettre »